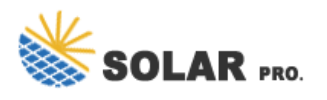

Navigating the IBM Systems Director Console for AIX This topic describes how to navigate pages and modules in IBM Systems Director Console for AIX. IBM Systems Director Console for AIX navigation includes the following tasks: v Launching pages from the navigation tree v Using the title bar controls v Accessing help v Using the console help controls

The system communicates with the operator by way of messages is the operator's task to interpret these messages and react to them through message replies and operator commands.Explanations which help to interpret a message are available to be displayed at the console. The operator can redisplay messages that have disappeared from (scrolled off) ...

1.0 Systems Affected. This package provides firmware for the Power System AC922 (8335-GTH) and AC922 (8335-GTX) servers only.. These systems, if updating from OP920, will have P9 DD2.2 processors. If updating from OP 9 30, the processors will either be P9 DD2.2 or P9 DD2.3.. New systems manufactured at the OP940 level can have P9 DD2.2 and/or P9 DD2.3 processors.

v Added information for the IBM® Power 710 Express and IBM Power 730 Express (8231-E2B), IBM Power 720 Express (8202-E4B), IBM Power 740 Express (8205-E6B), and IBM Power 795 (9119-FHB) servers. February 2010 v Added information for IBM Power Systems(TM) servers that contain the POWER7 processor. Introduction to the HMC

Hardware Management Console service Use this information for troubleshooting, service, and support of your Hardware Management Console (HMC). Diagnostics and service aids for AIX and Linux For systems running the AIX® operating system, the diagnostics and service aids are available as part of the operating system.

The IBM Power System S914 (9009-41A) is based on POWER9 processor-based technology. Use this information to find the system overview and the planning, installing, removing, replacing, configuring, and troubleshooting procedures.

Ignore the last power-down operation message on the IPL Options display. If you need to change system values, you can do so now. One example of a system value that you might change is the value for the security level (QSECURITY) system value. Another example is the scan control (QSCANFSCTL) system value.

This glossary provides terms and definitions for the IBM® Power Systems(TM) servers. The following cross-references are used in this glossary: See refers you from a term to a preferred synonym, or from an acronym or abbreviation to the defined full form.; See also refers you to a related or contrasting term.; For other terms and definitions, see the IBM Terminology ...

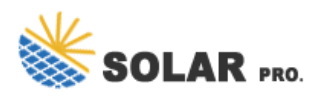

## Display message on ibm power system console

The IBM® Hardware Management Console (HMC) provides systems administrators a tool for planning, deploying, and managing IBM Power Systems(TM) servers. This IBM Redbooks® publication is an extension of IBM Power Systems HMC Implementation and Usage Guide, ...

The Operations Console acts as a system console for you to access and administer your systems. IBM® facilitates interaction with your systems by providing management consoles that can be accessed through terminals and PCs. The Operations Console is an installable component of the IBM i Access for Windows licensed program. Using Operations ...

Learn about IBM® Power Systems(TM) Hardware Management Console Representational State Transfer (REST) application program interfaces (APIs). Managing Power Systems servers using DMTF Redfish APIs Flexible service processor (FSP)-based IBM® Power Systems(TM) can be managed with DMTF Redfish APIs.

Problem analysis, system parts, and locations for the IBM Power Systems HMC (7063-CR2) (approximately 1.4 MB) Servicing the IBM Power Systems HMC (7063-CR2) (approximately 5.8 MB) Event Codes for the IBM Power Systems HMC (7063-CR2) (approximately 635 KB) Diagnostics and service aids (approximately 2.2 MB) SAS RAID ...

This function is available only in the manual operating mode and when activated by the service processor. You can use function 41 to dump the main storage data of IBM POWER® HypervisorTM. The following table shows an example of function 41. Table 10. Function 41: Start a platform dump Table 10. Function 41: Start a platform dump

I"ve always used an HMC to be a console. Currently we use a vHMC under vmware. I know there are other types of consoles, like Lan Console for example. But I"m more of an IBM i than "x guy. But a Power system is not to be confused with a PC. You do not directly attach monitors, keyboards and mice.----Robert Berendt IBMChampion

Use the DISPLAY system command to display information about the operating system, the jobs and application programs that are running, the processor, devices that are online and offline, central storage, workload management service policy status, and the time of day. ... DISPLAY CF: Displaying console group definitions: DISPLAY CNGRP: Displaying ...

Power on the HMC. During the process of powering on, the HMC checks to see which managed systems are available and communicating with the console. To ensure that each managed system is available before you power on the HMC, managed systems must be in standby mode or actively operating. Standby mode is indicated by the OK shown in the ...

The blank line on a display where commands, option numbers, or selections can be entered. command-line

## SOLAR PRO.

## Display message on ibm power system console

interface (CLI) ... on which the process runs. Memory affinity improves the performance of applications on some IBM Power Systems servers. ... An appliance that provides a 5250-based operating system console for the IBM i operating system ...

xiv Power Systems: Managing Operations Console Managing Operations Console Operations Console is an installable component of the IBM i licensed program. You can use one or more PCs to access and control, either remotely or locally, console and control panel functions.

Managing Operations Console IBM Note Before using this information and the product it supports, read the information in "Safety notices" on page v"Notices" on page 13, the IBM Systems Safety Notices manual, G229-9054, and the IBM Environmental Notices and User Guide, Z125-5823.

This edition applies to IBM Hardware Management Console Version 7 Release 3.1.0 Maintenance Level 0 and to all subsequent releases and modifications until otherwise indicated in new editions. ... 2 Power Systems: Managing the Hardware Management Console. Table 2. Predefined HMC Roles (continued)

Table 1. Commonly used IBM i service commands Display system values. To sign off the workstation, return to the main menu by selecting the end option, or by pressing the System Request key. Then, enter 90 to sign off. Work with System Value (WRKSYSVAL) command The system is shipped with system values that control different aspects of its operation.

1.0 Sys tems Affected. This package provides firmware for Power Systems LC S812LC (8348-21C) server only. The firmware level in this package is: o  $OP8_v1.12_2.96 / 2.16.205393.65371 / OP820.30$  Note: Before proceeding with an update to this service pack level, update the OS to the latest fix level for its release as there is an important fix for the AST driver ...

When working on or around the system, observe the following precautions: Electrical voltage and current from power, telephone, and communication cables are hazardous. To avoid a shock hazard: v Connect power to this unit only with the IBM provided power cord. Do not use the IBM provided power cord for any other product.

The DEC VT100, a widely emulated computer terminal IBM 2741, a widely emulated computer terminal in the 1960s and 1970s (keyboard/printer) A computer terminal is an electronic or electromechanical hardware device that can be used for entering data into, and transcribing [1] data from, a computer or a computing system. [2] Most early computers only had a front panel ...

To display all functions, put the control panel in manual operating mode. For details, see Putting the physical control panel in manual operatingmode. Thefollowing table includes descriptions of the primary and customer-extended control panel function codes. Table 1. Primary and customer-extended control panel (32-character) function codes

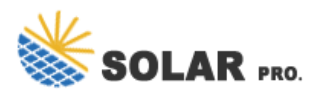

## Display message on ibm power system console

Web: https://derickwatts.co.za

 $Chat\ online:\ https://tawk.to/chat/667676879d7f358570d23f9d/1i0vbu11i?web=https://derickwatts.co.zahttps://derickwatts.co.zahttps://derickwatts$